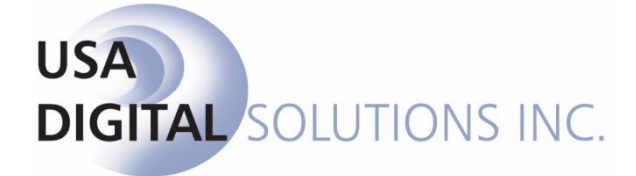

10835 N. 25<sup>th</sup> Ave., Suite #350 Phoenix, AZ 85029 Phone: 602-866-8199 (x2 for Support) Fax: 602-866-9525 Web: <u>www.usadsi.com</u>

# What's New in Impact/SQL ver 10.8?

USA Digital Solutions, Inc. has made some enhancements and bug fixes to Impact/SQL with version 10.8. The enhancements and bug fixes are detailed in this document, and will be incorporated into updates of the module manuals, as applicable.

## Escrow

 For CDF files, a new Selection is now available on the print screen to allow for 'Both' Borrower & Seller statements to be generated. The option for seller signatures will also be present for selection when an External version is selected. (SRS #44141)

| rint Closing Disc                                                                                                    | losure Form                                                  |                             | <u>د</u><br>۵                                                                                                    |
|----------------------------------------------------------------------------------------------------|--------------------------------------------------------------|-----------------------------|----------------------------------------------------------------------------------------------------|
| Escrow File #:<br>Escrow Officer:<br>Branch:<br>Lender Selection                                                                                                    | SLCDF716<br>Sherri Lamb - EM-001<br>USA Digital Solutions, I | Inc. Main Office @25th      | Ave.                                                                                                    |
| Image: Second second second | Lender Nane<br>e World<br>Jage Lenders, Inc.                 | Loan #<br>223340<br>8521236 | The following options will be applied to the selected lenders as applicable Usage C Internal as Estimated C External Type Selection: Borrower & Seler Borrower Only Options Commiss@Commond SelectOnly Show Commiss@Commond SelectOnly Show Commiss@Commond SelectOnly Show Seler Credits Breakdown on Attachment I Include Seler Signature Attachment I Include Seler Signature III Include I Include |

2) The File History log has been updated to include a reference with description, when the Type of Closing, entry type has been modified. The reference will also include the previous and new values. Use the *History* icon or File > View Escrow History to view. (SRS #44218)

| /iew File History |                     |                     |                                     | 2                |
|-------------------|---------------------|---------------------|-------------------------------------|------------------|
| 🚰 Change File     | 😓 Print             |                     |                                     |                  |
| Escrow File       | #: 00001308         | Branch:             | 001 - USA Digital Solutions, Inc. N | ain Office @25th |
| Seller Name I     | #1:                 | Transaction Type:   | CI - Commercial & Industrial        |                  |
| Buyer Name i      | #1:                 | Date Opened:        | 08/22/2016                          |                  |
| Escrow Offic      | er: SL - Shemi Lamb | EM-001 Date Closed: |                                     |                  |
|                   |                     |                     |                                     |                  |
| Changed By        | Date Changed        | Activity            | Previous Value                      | New Value        |
| SL                | 08/22/2016 11:35 AM | Change Entry Type   | 6 - Commercial                      | 4 - HUD with GFE |
| SL                |                     |                     |                                     |                  |
| SL                | 08/22/2016 11:34 AM | User Opening a File |                                     |                  |
| SL                | 08/22/2016 11:34 AM | User Opening a File |                                     |                  |
| SL                | 08/22/2016 11:33 AM | Change Entry Type   | 0 - HUD                             | 6 - Commercial   |
| SL                | 08/22/2016 11:33 AM | User Opening a File |                                     |                  |
| SL                | 08/22/2016 11:33 AM | Change Entry Type   | 7 - CDF                             | 0 - HUD          |

- 3) When a CD file was opened from a master file and the escrow officer name was modified, the contact page of the CD was not being updated to reflect the escrow officer designated in the file. This is now corrected. (SRS #45660)
- 4) )The following Zip code / City additions have been added: Zip Code 94608 now has options for Oakland and Emeryville. (SRS # 45712) Zip Code 94553 now has options for Martinez, Pacheco and Briones. (SRS # 45712) Zip Code 86005 now has an option for Flagstaff, AZ. (SRS # 45920)
- 5) The receipt reports can now be semi-customized to allow for an electronic signature of the user to be automatically added when printing. Each user will need to provide an e-signature sample to be attached to their user account by local IT. (SRS #45754)
- 6) The certification stamp location on the ALTA Settlement Statements has been moved so as not to interfere with a long borrower and/or seller name. (SRS # 46000)
- 7) In a CDF file, when the Lender's Policy was marked as Simultaneous Issue and the discount was greater than the Base Premium of the Owner's Policy, the Owner's Policy did not appear on the Fee Check Invoice. This issue has been corrected in 10.8 and the Owner's Policy Premium will be presented on the Fee Check Invoice. To recreate, enter a loan policy base premium of \$1000 and mark as Simultaneous issue with a \$700 discount, charging the seller \$300.00. Enter an Owner's Policy premium of \$500 charging the seller. Print/Preview the Fee Check Invoice (Disburse>Fee Check Invoice) and confirm that both the Ioan and owners policy are presented. (SRS #46140)

- 8) In a CDF file when the borrower is paying any portion of the Owner's Policy Premium the CDF description must include the word (Optional) i.e. "Title XXXXX Owner's Policy (Optional) to XXXXXXX" per the rule. The word 'Optional' is not required in the description on other documentation such as the settlement statement. Impact will now provide an alternate description on all other reports/documents. To recreate, in a CDF file enter an Owner's Policy charging both the buyer and seller a portion of the premium. Print/Preview the CDF and the OTP description should include OPTIONAL in the description. Print/Preview the Impact settlement and the description should NOT include the word OPTIONAL. (SRS #46158)
- 9) The User Attachments widget will now support PNG files. (SRS #46253)
- 10) In HUD w/GFE files, the Endorsement Description field has been expanded to allow for 50 characters. (SRS #46196) HUD w/GFE file > Section 1100 > Open Line 1104 via the icon > add NEW ITEM for endorsement.

| Title Charges Applicable to Lender's Policy                        |                                            |                 |                      |                             | ×                        |
|--------------------------------------------------------------------|--------------------------------------------|-----------------|----------------------|-----------------------------|--------------------------|
| Charge Type:<br>Endorsement                                        |                                            | W               |                      |                             |                          |
| Description<br>abcdefghijklimnopgrstuvwxyz789311234567894123456789 | Income Code<br>5003 - Endorsement - Lender | н́ РОС<br>- □ □ | Buyer Amount<br>1.50 | Seller Credit To Buyer 0.00 | Liability Amount<br>0.00 |
|                                                                    |                                            |                 |                      | Cancel                      | ОК                       |

11) The CDF Payee selected via the binoculars icon will now display an individual's name as First Middle Last on the Payee Information section of the charge item. (SRS# 44039)

| Payee Informa   | tion                | 🁣 🕂 🖉           |
|-----------------|---------------------|-----------------|
| Display Name:   | Charles P. Bradford | Same as Payee   |
| Payee Name:     | Charles P. Bradford |                 |
| Address #1:     | 9301 Eastland Drive | Foreign Address |
| Address #2:     |                     |                 |
| City:           | Phoenix State: AZ   | Zip Code: 85222 |
| Separate Check: | Ssue Wire:          |                 |

- 12) The wiring information entry screen for payoffs has been modified in Commercial and CDF files. The full wire details can now be entered once the item has been marked to be a wire disbursement. (SRS #45568)
- 13) When a payoff that is indicated as the first payoff is deleted, when user adds a new payoff marked as a first payoff they are presented with the message "This will replace that item as the new Payoff First Mortgage entry. Do you wish to continue?". (SRS #46173)
- 14) In CDF files, there is a new print option selection to show the breakdown of seller credits to Borrower on the Settlement Statement. (SRS #45661)

- 15) In CDF files, the print options have been modified to eliminate all LABELS and signature lines associated when the INTERNAL selection is made. The additional labeling was not supported by the CFPB RULE and preliminary versions should never be signed by the parties to the file. (SRS #45449)
- 16) A new print option has been added to allow for the selection of "Show Breakdown of Commissions" on the Settlement Statement. (SRS #45777)
- 17) The Disbursements screen has been modified to allow the header information to remain visible when the user selects a different tab to view the Pending Wires, Receipts, Checks, Wire Outs and Receivables (if so configured). (SRS #46095)
- 18) A new DDE field has been made available on the GENERAL tab for the property state to be spelled out instead of abbreviated. (SRS #46202) From the Impact MS-Word toolbar select DDE and search for Property State on the General tab.
- 19) When searching the Documents menu, Impact will now include the header information as it did in previous versions. (SRS #46383).
- 20) The Invoice screen (File > Invoicing > add/modify) will now include the display of the user's initials that created the invoice. (SRS #46229)

| 2 |
|---|
|   |
|   |
|   |
|   |
|   |
|   |
|   |
| X |
|   |
|   |

21) The functionality on the payoff screen has been cleaned up. In 10.6, on the payoff screen the default is now set to per diem for the Prorate By: field as requested and now allows the user to click on calculate without the presentation of a pop-up message. (SRS#46377).

22) Tax ID numbers are able to be entered on all buyers and sellers; they are seen in several places, including the 1099-S screen. The masking of tax ID numbers (SSN, EIN, TIN), on the display and on standard reports

and documents (including the 1099-S), is now an available option Impact/SQL. The masking will replace the first 5 digits of the number with asterisks (\*), and will present the final 4 digits normally. (SRS #45835)

| Tax ID Type: | SSN       | • |
|--------------|-----------|---|
| Tax ID:      | •••••6789 |   |

in

There is one Setup Option change, discussed in the Utilities section below, that must be made to enable tax ID number masking. An additional control, also detailed in the Utilities section below, provides for user-level masking of tax ID numbers on the display...so that selected users will see the full tax ID numbers on their screens when editing a file, while others will not. If a user does <u>not</u> have the **Unmask SSN, TIN and EIN on Edit** option enabled on their Impact initials, they will not see the full number after entry, and if they are unsure if the number is correct, will need to re-enter it carefully and completely to make sure it is correct. The number is seen in its entirety while being entered.

Because the **Title Instructions** (CRW-based) are "semi-custom" reports (potentially different on each site) <u>they must be modified, after the upgrade</u>, to present the masked SSN, EIN, or TIN numbers. A new "formula" is made available to the Crystal Report editor for the masked number. Any custom reports that present these numbers will need to be edited as well.

23) Additional and enhanced functionality has been added to the Signature Tabs as applicable for Buyer, Seller and Accommodator parties to facilitate the entry of multiple "custom signatures" per party entity. Custom Signatures allow the user the flexibility to enter information both above and below the signature line. Multiple signatures can now be added to a single party and the users are able to rearrange the position of the signatures by moving them up or down in the list. (SRS #45641)

Existing functionality remains unchanged when the custom signature tab is not used. The signature will present and match the entries on the Information tab for first, middle and last name fields on documentation/statements.

| • | Information  | Wire Information | <u>V</u> esting | 1  | Signature(s) | 1      | Contacts | Not <u>e</u> | s |
|---|--------------|------------------|-----------------|----|--------------|--------|----------|--------------|---|
|   | Entity Type: | Individual 💌     |                 |    | N/           | AF ID: |          |              |   |
|   | Prefix:      | -                |                 |    |              |        |          |              |   |
|   | First Name:  | Bob              | Middle Name:    | R. | Last         | Name:  | Buyer    |              |   |

In the event a Custom Signature or multiple signatures are needed for the Party clicking on the Signature(s) **Tab** will bring up the custom signature entry screen.

| Information        | Wire Information  | Vesting   | <u>S</u> ignature(s) | Contacts      | Not <u>e</u> s |
|--------------------|-------------------|-----------|----------------------|---------------|----------------|
| 👍 Add New Signatur | e 🕜 Move Up 🛛 🕐 🕅 | Nove Down |                      |               |                |
|                    | Above the Line    |           | Be                   | elow the Line |                |
|                    |                   |           |                      |               |                |

| Add Custom Signature                                                                                                    |        | ×  |
|----------------------------------------------------------------------------------------------------|--------|----|
| Name as it appears above the signature line<br>Insert Name 🖉 Clear<br>The Bob R. Buyer Family Trust, UTD January 21, 2007 |        |    |
| Name as it appears below the signature line<br>a Insert Name 《 Clear<br>By: Bob R. Buyer, Trustee                         |        |    |
|                                                                                                    | Cancel | ОК |

Clicking the Add New Signature icon will open the Add Custom Signature entry screen allowing the User to enter Custom Signatures both above and below the signature line.

Clicking OK will save the entries and return the User to the Signature(s) Tab, clicking Cancel will not save the entries and return the User to the Signature(s) tab.

To add additional signatures to this Party click the Add New Signature icon and repeat the entry process described above. Click OK to return to the Signature

|                     | Above the Line                  |                 | Below the                 | e Line      |                |
|---------------------|---------------------------------|-----------------|---------------------------|-------------|----------------|
| The Bob R. Buy      | er Family Trust, UTD January 2  | 1, 2007         | By: Bob R. Buyer, Trustee |             |                |
| Add Cust            | om Signature                    |                 | <b>—</b>                  |             |                |
| Name                | as it appears above the signatu | re line         |                           |             |                |
| 🗈 Inse              | ert Name 🔌 Clear                |                 |                           |             |                |
| The Bo              | b R. Buyer Family Trust, UTD J  | anuary 21, 2007 |                           |             |                |
| Name                | as it appears below the signatu | re line         |                           |             |                |
| 🗈 In                | sert Name  🖉 Clear              |                 |                           |             |                |
| By: Sal             | ly A. Buyer, Trustee            |                 |                           |             |                |
|                     |                                 |                 |                           |             |                |
|                     |                                 |                 | Cancel OK                 |             |                |
|                     |                                 |                 |                           |             |                |
| Information         | Wire Information                | Vesting         | Signature(s)              | Contacts    | Not <u>e</u> s |
| d New Signature     | 🕜 Move Up 🛛 🔮 Mo                | ove Down        |                           |             |                |
| Ā                   | bove the Line                   |                 | Belo                      | ow the Line |                |
| R. Buyer Family Tru | st, UTD January 21, 200         |                 | By: Bob R. Buyer, Trustee |             |                |
|                     |                                 |                 |                           |             |                |

Use the Move Up and Move Down icons to adjust the position of the signatures as needed. When finished

adding / editing signatures for this Party click to return to the Parties Screen.

- 24) A new option has been added to the Pending Wires tab, found in Disbursements, to allow the user click the 'X' icon to DELETE a wire item without first changing it to a disbursement. (SRS #46418)
- 25) Wire prep functionality is now available for Sub-Agent Commission disbursements. A new check box for 'Issue Wire' has been added to the sub-agent entry screen that activates the ellipsis icon. Clicking on the ellipsis will open the wire information screen. (SRS #46431)

Tab.

< < 26) The liability field on the title insurance premium screen is now available for users to manually enter the amount when an income code is not selected. This liability amount would then be available for the settlement statement verbiage relating to the charge. (SRS #45643)

| Title Insurance - L | ender's Policy                      |                                                               |            |               |
|---------------------|-------------------------------------|---------------------------------------------------------------|------------|---------------|
| Policy to Issue:    | ALTA Loan Policy (6-                | 17-06)                                                        | <i>#</i> * |               |
| Income Code:        | - None                              | •                                                             |            |               |
| Liability:          | 420,555.55                          |                                                               |            |               |
| Base Premium:       | 1,999.00                            |                                                               |            |               |
| Surcharge:          |                                     |                                                               |            |               |
| Discount:           | 1,699.00                            |                                                               |            |               |
| Total Premium:      | 300.00                              |                                                               |            |               |
|                     |                                     |                                                               |            |               |
|                     | <b>TITLE CH</b><br>ALTA Loan<br>Pro | ARGES<br>Policy (6-17-06) for \$420,555.55<br>emium: \$300.00 | 1,999      | 9. <b>0</b> 0 |

## **Escrow & Title**

- 1. The **Invoices** in Impact will now allow for an unlimited number of record lines. Previously, the invoice was limited to 30 lines. (SRS #45443).
- 2. The Email options screen has been enhanced to now display the Party an Attorney reference is representing for easy identification by the user. SRS# 31288

| iail Optio | ons         |                      |                                              |         |                          |                     |
|------------|-------------|----------------------|----------------------------------------------|---------|--------------------------|---------------------|
| Escrov     | w File #:   | SLCDF716             |                                              |         |                          |                     |
| Escrow     | Officer:    | SL - Sherri Lamb - E | M-001                                        |         |                          |                     |
|            | Branch:     | 001 - USA Digital So | lutions, Inc. Main Office @25th Ave.         |         |                          |                     |
| ttachmer   | nts: 1      |                      |                                              |         |                          |                     |
| 🗆 To       | □ <b>CC</b> | Party                | Representing                                 | Role    | Name                     | Email               |
|            |             | Accommodator-1       | [Buyer] Bradford, Charles P.                 |         | 1031 Accomodators, Inc.  | 1031sally@1031.com  |
|            |             | Attomey-1            | [Seller] Jeffrey H. Sullins Jr. with a reall |         | Attomey Group Associates | john@law.com        |
|            |             | Attomey-2            | [Seller] Jamison Boxing Company              |         | Attomey 4 U              | jlaw@MSA.com        |
|            |             | Buyer-1              |                                              |         | Bradford, Charles P.     | Charles@email.com   |
|            |             | Escrow Officer-1     |                                              | Primary | Shemi Lamb - EM-001      | slamb@digisolaz.com |
|            |             | Lender-2             |                                              |         | Susan Landers            | susan@abc.com       |
|            |             |                      |                                              |         | 1                        |                     |

3. When a user accesses the Escrow Documents Menu or the Title Document menu, the focus of the cursor is in the filter box. This allows the user to start typing the document name immediately. (SRS #46365).

#### Accounting

- 1) A new setup option now allows for Custom Reporting to be made available in the Accounting Module. (SRS #46269)
- 2) The SQL tables, Disbursements.Payee\_Name and OpnChk.Payee\_Name have been increased to 104 characters to match the Payee Name length. And SQL table Opnchk.Description has been increased to 50 characters. This will now allow the full 104 characters to be included in the positive pay file and for WMA Positive pay integration. (SRS #44921) To test, disbursements with 104 character payees should be issued and then produce a positive pay file to confirm the full payee is included.

# Title

1. On the Policy Entry screen the **TYPE field** has been expanded in order for the full Policy description to be presented. **Title Module > edit policy icon.** (SRS #45653).

| Policy Entry                                                             |                                                                                                    | ×                                                                                                    |
|--------------------------------------------------------------------------|----------------------------------------------------------------------------------------------------|----------------------------------------------------------------------------------------------------|
| Escrow File #: 00<br>Escrow Officer: SI                                  | 0001308<br>Sherri Lamb - EM-001 Un                                                                                                    | Branch: 001 - USA Digital Solutions, Inc. Main Office @25th Ave.<br>derwriter: 6 - Old Republic National Title Insurance Company |
| Type:<br>Policy No:<br>Date:<br>Time:<br>Loan No:<br>Loan Delivery Date: | ALTA 2006 Standard Loan Policy<br>ALTA 2006 Estenderd Comers Policy<br>ALTA 2006 Estenderd Comers Policy<br>ALTA 2006 Standard Comers Policy<br>ALTA Short Form Residential Loan Policy (6-17-07)<br>ALTA Short Form Residential Loan Policy (6-1-87)<br>ALTA Short Form Residential Loan Policy (6-1-87)<br>ALTA LS, Policy (9-28-91)<br>ALTA Homosomer's Policy | Premium:<br>Premium:<br>Arnount:<br>ved Date: 08/22/2016<br>Examiner:<br>Typist: ala SLA - Sherri Lamb-SA                        |
|                                                                          | Add Endorsement × Delete Selected                                                                                                    | Premium                                                                                                    |
|                                                                          | No records                                                                                                    | found.                                                                                                    |
|                                                                          |                                                                                                    | Cancel OK                                                                                                    |

- A new setup option now allows for Custom Reporting to be made available in the Title Module. (SRS #46269) Utilities > Setup Options > Title functions > Miscellaneous > Enable Title Custom Reports
- **3.** When the Prelim/Commitment is setup to include the Title Charges, charges with a 0.00 amount are not being reflected. This has been corrected and the 0.00 charge items will be presented on the Prelim/Commitment. (SRS #46924)

# UTILITIES

1) Utilities> User Tables > Property Descriptions > Cities: A new filter is available to assist with the selection of a City name from the Maintenance table. (SRS #44516).

| Filter: orange |            |       | Filter Results 🖉 |     |  |
|----------------|------------|-------|------------------|-----|--|
| City Name      | County     | State | GSA Code         |     |  |
| Orange Cove    | Fresno     | CA    | 2570             | 0 X |  |
| Orange         | Orange     | CA    | 2560             | / X |  |
| Orange Beach   | Baldwin    | AL    | 2355             | 🥒 🗸 |  |
| Orange Cove    | Tulare     | CA    | 2570             | 🥒 🗡 |  |
| Orangevale     | Sacramento | CA    | 2572             | 🥒 🗡 |  |
| Orange         | New Haven  | СТ    | 0538             | 🥒 🗡 |  |
| Orange Park    | Clay       | FL    | 2350             | / X |  |
| Orange Park    | Duval      | FL    | 2350             | 🥒 🗡 |  |
| Port Orange    | Volusia    | FL    | 2580             | / X |  |
| Orange Springs | Marion     | FL    | 2352             | 🥒 🗡 |  |
| Orange Lake    | Marion     | FL    | 2345             | / X |  |
| Orange City    | Volusia    | FL    | 2340             | / X |  |
| Orange City    | Plymouth   | IA    | 6380             | / X |  |

2) Utilities > User Tables > Property Descriptions > Counties: A new filter is available to assist with the selection of a County name from the Maintenance table. (SRS #44517).

| C  | ounty Table Maint | enance            |           |                  |   | ) |
|----|-------------------|-------------------|-----------|------------------|---|---|
| :[ | 👍 New Record   🌦  | Print   🕆 Move Up | Move Down |                  |   |   |
|    | Filter: seminole  |                   |           | Filter Results 🖉 |   |   |
|    | County            | State             | GSA C     | ode              |   |   |
|    | Seminole          |                   | 117       |                  | I | Х |
|    | Seminole          | GA                | 253       |                  | I | x |
|    | Seminole          | ок                | 133       |                  | 1 | × |
|    |                   |                   |           |                  |   |   |

- 3) A new setup option now allows for Custom Reporting to be made available in the Accounting and Title Modules. (SRS #46269) Utilities > Setup Options > Accounting functions > Miscellaneous > Enable Accounting Custom Reports // and Utilities > Setup Options > Title functions > Miscellaneous > Enable Title Custom Reports.
- 4) The County Tiered Tax Rates configuration will now accommodate 5 tiers of fees instead of only 4. This was necessary for San Francisco County. (SRS #46081). To access the configuration screen- User Tables > Property Descriptions > Counties > enter a county into the filter selection and click Filter Results > click on the pencil icon to open the Modify county window, where the tiers are referenced.

| County Table Ma | intenance         |                        |           |                  |              |
|-----------------|-------------------|------------------------|-----------|------------------|--------------|
| 🚡 New Record    | 📚 Print           | 🛧 Move Up 🚽            | Move Down |                  |              |
| Filter: San Fra | ncisco            |                        |           | Filter Results   | 2            |
| County          | Sta               | ite                    | GSA C     | ode              |              |
| San Francisco   | CA                | 075                    |           |                  | 0            |
|                 |                   |                        |           |                  |              |
|                 |                   |                        |           |                  |              |
| Modify Cou      | unty              |                        |           |                  | <b>×</b>     |
|                 | County Name:      | San Francisco          |           |                  |              |
|                 | State:            | CA - CALIFORNIA        | 4         | -                |              |
|                 | GSA Code:         | 075                    |           |                  |              |
|                 | 🔶 <u>T</u> ransfe | er Tax                 | Tay       | : <u>S</u> tamps | 1            |
| 🔽 Imp           | lement Transfer   | Tax                    |           |                  |              |
| 🔽 Use           | e Tiered Calculat | ions                   |           |                  |              |
|                 | From              | To                     | Amount    | Per              |              |
|                 | 100,000.01        | 250,000.00             | 5.00      | 1,000            | .00          |
|                 | 250,000.01        | 1,000,000.00           | 6.80      | 1,000            | .00          |
|                 | 1,000,000.01      | 5,000,000.00           | 7.50      | 1,000            | .00          |
|                 | 5,000,000.01      | 10,000,000.00          | 20.00     | 1,000            | .00          |
|                 | 0,000,000.01      | 999,999,999,999,999.00 | 25.00     | 1,000            | .00          |
|                 |                   | Round to Nearest:      | 500.00    |                  |              |
|                 |                   | Default Charge to:     | Seller    |                  |              |
| Fir             | st Time Home B    | uyer Exemption Amt:    |           |                  |              |
|                 | Principal Reside  | nce Exemption Amt:     |           |                  |              |
|                 |                   |                        |           |                  |              |
|                 |                   |                        | C         |                  |              |
|                 |                   |                        |           |                  | <u>`````</u> |

5) The masking of tax ID numbers is enabled, in the Utilities module, via System Files, Setup Options, General Functions, Miscellaneous, Enable Masking of SSN, TIN and EIN. This option will default, at the time of the v10.8 upgrade, to a <u>disabled</u> state, and will have to be checked to enable the masking function, if the business wishes to use the function. Enabling this option will also provide for the user-level control discussed in the next item.

6) When the Enable Masking of SSN, TIN and EIN setup option is enabled (discussed above), there will be a user-level option, managed through the Utilities module, System Files, Users, that can be used to allow for specific users to see the full SSN, TIN, or EIN, on buyers and sellers, when they are editing a file, rather than viewing just the masked number (first 5 digits will be asterisks, the last 4 displayed). If a user does <u>not</u> have the Unmask SSN, TIN and EIN on Edit option enabled on their Impact initials, they will not see the full number, and if they are unsure if the number is correct, will need to reenter it carefully and completely to make sure it is correct.

## **Impact Windows Service**

 Scheduled Reports and Background Printing; the list of printers the user can select from includes XPS, OneNote, PDF and FAX when they should not be presented. This has been corrected and the XPS, OneNote, PDF and FAX printers are no longer presented. (SRS #46858)

| - Tur | e of lizer                             |
|-------|----------------------------------------|
|       | Escrow Officer                         |
|       | Title Officer                          |
| Г     | Processor                              |
| Ade   | litional Permissions                   |
|       | Document Administrator                 |
|       | NAF Administrator                      |
| ~     | Add/Modify Disbursements               |
|       | Add/Modify Receivables                 |
| ~     | Print Checks                           |
| Г     | Approve Disbursements                  |
| ~     | Add/Modify Receipts and Incoming Wires |
|       | Add/Modify Bank Reconciliations        |
|       | Lock/Unlock File                       |
| Г     | Change Marketing Reps                  |
| 1     | Unmask SSN, TIN and EIN on Edit        |
| Dua   | al Authorization Access                |
| Г     | Wire Out Approver                      |
| Г     | Wire Out Self Approver                 |